FUNDACIÓN UNIVERSIDAD DEL NORTE DIRECCIÓN DE TECNOLOGIA Y DE COMUNICACIONES

**REPOSITORIO DIGITAL - FONOTECA UNINORTE** 

MANUAL DE USUARIO FINAL

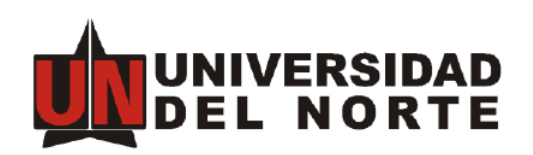

Barranquilla, Julio de 2022

# TABLA DE CONTENIDO

| 1. | DESCRIPCIÓN DEL SISTEMA                | 3  |
|----|----------------------------------------|----|
| 2. | OBJETIVOS DEL SISTEMA                  | 3  |
| 3. | A QUIÉN VA DIRIGIDO ESTE MANUAL        | 3  |
| 4. | CONTENIDO DE ESTE MANUAL               | 3  |
| 5. | DETALLES PARA LA CONEXIÓN              | 4  |
|    | 5.1.Como Ingresar al sistema           | 4  |
|    | 5.2. Como Cambiar la Clave             | 5  |
| 6. | ADMINISTRANDO ITEMS                    | 6  |
|    | 6.1. Agregar nuevos ítems              | 7  |
| 7. | CONSULTANDO ITEMS                      | 11 |
| 8. | MANEJO DE ERRORES                      | 13 |
|    | 8.1. Errores Internos del Sistema      | 13 |
|    | 8.2. No se pueden Agregar Ítems        | 14 |
|    | 8.3. El sistema no permite registrarse | 14 |
| 9. | PREGUNTAS FRECUENTES                   | 14 |

## 1. DESCRIPCIÓN DEL SISTEMA

Herramienta de apoyo al proceso de catalogación de información asociada a la Fonoteca de la emisora UniNorte FM Estéreo.

### 2. OBJETIVOS DEL SISTEMA

Centralizar el proceso de catalogación del material fonográfico de la emisora UniNorte FM Estéreo.

## 3. A QUIÉN VA DIRIGIDO ESTE MANUAL

Este manual está dirigido al usuario administrador del sistema.

## 4. CONTENIDO DE ESTE MANUAL

Este manual presenta en detalle cada una de las funcionalidades del sistema y la forma de operar en él. Además, se presentan los posibles errores y las respuestas a las preguntas que con más frecuencia puede plantearse un nuevo usuario del sistema.

# 5. DETALLES PARA LA CONEXIÓN

### 5.1. Como Ingresar al Sistema

El usuario debe ingresar al enlace <u>http://campano.uninorte.edu.co/</u> y en el dirigirse al link Acceder, como se muestra en la siguiente imagen:

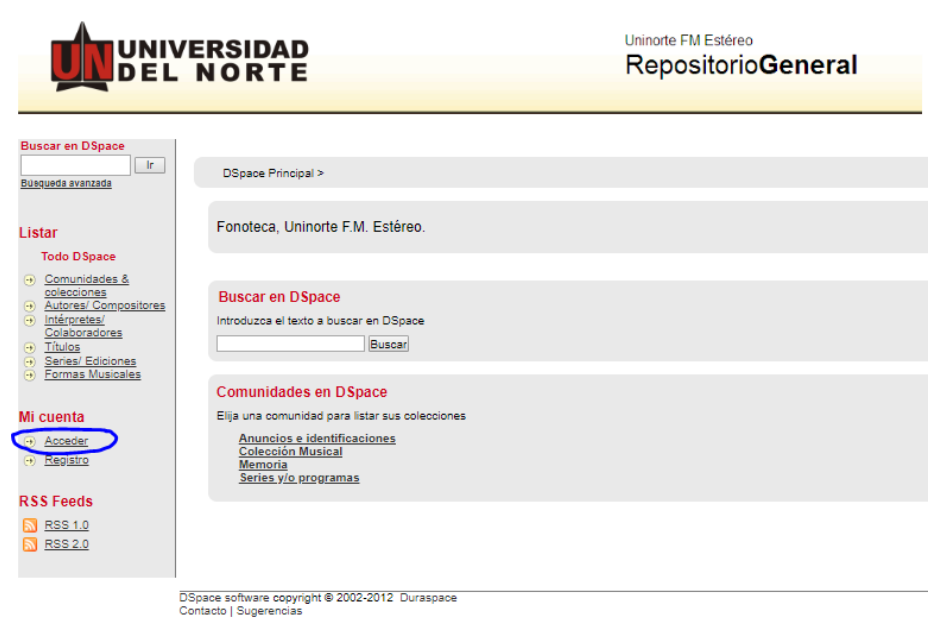

El usuario para ingresar al repositorio, debe escoger el método de acceso "Autenticación mediante LDAP

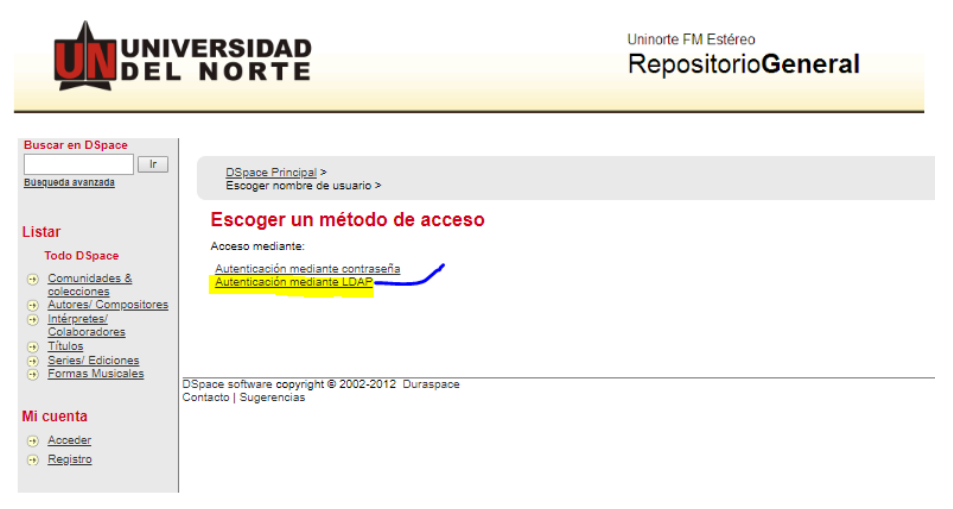

Debe ingresar con su Identificación/Usuario y contraseña Uninorte como lo muestra la siguiente Imagen:

|                                                                                                    | VERSIDAD<br>NORTE                                                         | Uninorte FM Estéreo<br>Repositorio <b>General</b> |
|----------------------------------------------------------------------------------------------------|---------------------------------------------------------------------------|---------------------------------------------------|
| Buscar en DSpace                                                                                                    | DSpace Principal ><br>Acceder ><br>Acceder a DSpace                       |                                                   |
| Listar<br>Todo DSpace                                                                                                    | Nombre de camilof<br>usuario:<br>Contraseña:                              |                                                   |
| <ul> <li>→ Intérpretes/<br/>Colaboradores</li> <li>→ Títulos</li> <li>→ Series/ Ediciones</li> <li>→ Formas Musicales</li> </ul> | Acceder                                                                   |                                                   |
| Mi cuenta<br>→ <u>Acceder</u><br>→ <u>Registro</u>                                                                               | DSpace software copyright ⊚ 2002-2012 Duraspace<br>Contacto   Sugerencias |                                                   |

### 5.2. Como cambiar la clave

Para cambiar la clave el usuario debe dirigirse al panel de la izquierda y en la sección Mi cuenta, Ingresar a: "Perfil"

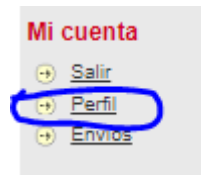

Aparecerá un módulo Modificar Perfil, en el cual debe dirigirse a la sección seguridad para cambiar la contraseña y luego hacer clic en el botón Modificar Perfil

| Seguridad<br>Opcionalmente, puede e<br>la casilla superior y veri<br>al menos seis caractere | elegir una contraseña nueva tecleándola en<br>ficarla en la segunda casilla. Debería tener<br>5. |
|----------------------------------------------------------------------------------------------|--------------------------------------------------------------------------------------------------|
| Contraseña:                                                                                  |                                                                                                  |
| Repita para<br>confirmar:                                                                    |                                                                                                  |
| Modificar perfil                                                                             |                                                                                                  |

### 6. ADMINISTRANDO ITEMS

Como usuario administrador, tendrá la capacidad de agregar, aceptar, rechazar o editar ítems que se agreguen al repositorio. Podrá acceder a estas opciones desde la pantalla inicial al entrar por el link Envíos.

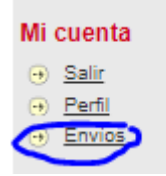

Al acceder a este link, la siguiente pantalla que encontrará será como la que vemos en la imagen:

| DSpace Principal ><br>Envios >                   |                                   |                                                |               |                |                           |                                         |
|--------------------------------------------------|-----------------------------------|------------------------------------------------|---------------|----------------|---------------------------|-----------------------------------------|
| Envíos & tareas del fluj<br>Envíos no terminados | o de trabajo                      |                                                |               |                |                           |                                         |
| Estos son los envíos parciales de ítems          | que no han sido completados.      | Podría comenzar otro envio                     |               |                |                           |                                         |
|                                                  |                                   | Título                                         |               | Colección      |                           | Remitente                               |
| Atlántico habla de acuerd                        | os de paz                         |                                                | Transmision   | <u>es</u>      | correo electrónico:Camilo | Fernandez                               |
| Programa # 1 Introducció                         | <u>n l</u>                        |                                                | Historia de l | a música       | correo electrónico:Camilo | Fernandez                               |
| Noche del Río 2018 Hom                           | enaje a Magín Díaz                |                                                | Conciertos    |                | correo electrónico:Camilo | Fernandez                               |
| Ceremonia Entrega de Be                          | cas Ser Pilo Paga 2015            |                                                | Transmision   | 25             | correo electrónico:Camilo | Fernandez                               |
| Eliminar los envíos seleccionados                |                                   |                                                |               |                |                           |                                         |
| Envíos Archivados                                |                                   |                                                |               |                |                           |                                         |
| Estos son sus envíos aceptados en Dsp            | ace                               |                                                |               |                |                           |                                         |
| Fecha de aceptación                              |                                   |                                                | Titulo        |                |                           | Colección                               |
| 2018-06-21                                       | Colombia e                        | n acordeón                                     |               |                | Música Colombian          | 1                                       |
| 2017-08-24                                       | Unicontexto                       | Undas Gravitacionales 1                        |               |                | Capsulas                  |                                         |
| 017-08-08                                        | Alternativa 2                     |                                                |               |                | Identificaciones emis     | 013                                     |
| s tareas                                         |                                   | İtam                                           |               | Colocció       |                           | Remitante                               |
| En edición V                                     | Vest Coast Seattle how : the .lim | i Hendrix antholog                             |               | Rock22         | correo electrónic         | o:Emisora   Ininorte                    |
| En edición D                                     | loktor Faust, Disc 1              |                                                |               | Música Clásica | correo electrónio         | o Emisora Uninorte                      |
| En edición E                                     | n vivo                            |                                                |               | World Music??  | correo electrónic         | o Emisora Uninorte                      |
|                                                  |                                   |                                                |               |                |                           |                                         |
| En edición                                       | CBS - the first 50 years          |                                                |               | World Music??  | correo e                  | ectrónico:Luz Marina Alvarez            |
| Devolver las tareas seleccionadas a              | la cola                           |                                                |               |                |                           |                                         |
| Tareas en cola                                   |                                   |                                                |               |                |                           |                                         |
| Та                                               | rea                               | İte                                            | m             |                | Colección                 | Remitente                               |
| En espera de revisión del es                     | litor                             | hdh                                            |               | Roc            | <u>k??</u>                | correo electrónico:Camilo Fernandez     |
| En espera de revisión del er                     | ditor                             | Concierto Caribe # 227 : Encuentro de leyendas |               | Con            | cierto Caribe             | correo electrónico:Camilo Fernandez     |
|                                                  |                                   | 1993/9_110111092/9                             |               |                |                           | conce createrines <u>entrate others</u> |
| En espera de revisión del ec                     | litor                             | Verdi - IL Trovatore Complete                  |               | Músic          | oa Clásica                | correo electrónico: Emisora Uninorte    |
| Asumir las tareas seleccionadas                  |                                   |                                                |               |                |                           |                                         |
| Envíos en revisión                               |                                   |                                                |               |                |                           |                                         |
| Estos son los envíos completados que             | están siendo revisados por los    | responsables de la colección.                  |               |                |                           |                                         |
|                                                  | т                                 | tulo                                           |               | Colección      |                           | Estado                                  |
| Conciertos de Brandenburgo                       |                                   |                                                | Anur          | cios externos  | En esper                  | a de revisión del editor                |
|                                                  |                                   |                                                |               |                |                           |                                         |
| Concierto Caribe # 227 : Encuentro d             | e leyendas                        |                                                | Cond          | ierto Caribe   | En esper                  | a de revisión del editor                |

En esta pantalla se verán varias listas:

**Envíos para revisar:** Son los nuevos ítems que se han agregado y deben ser aprobados.

**Tareas:** Serán aquellos ítem que se han enviado al repositorio y que el administrador actual ha decidido tomar para revisar y dar el visto bueno.

**Envíos sin finalizar:** Serán aquellos ítems que se empezaron a agregar por el administrador, pero cuyo envío no se concluyó

Envíos en proceso de revisión: Serán aquellos ítems que se enviaron, pero aún no han sido aprobados por un administrador.

### 6.1. Agregar nuevos ítems

Desde la pantalla Envíos, se hace clic en el botón Comenzar nuevo envío

Envíos & tareas del flujo de trabajo Envíos no terminados Estos son los envíos parciales de ítems que no han sido completados. Podría <u>comenzar otro envío</u>.

Esto lo llevará a la pantalla del asistente para nuevo envío, donde se elegirá la colección a la cual se desea agregar este ítem

| Envío de ítems<br>Seleccione una colección |                                                                                    |  |  |  |  |
|--------------------------------------------|------------------------------------------------------------------------------------|--|--|--|--|
| Colección:                                 | Seleccione una colección   Seleccione la colección a la que quiere enviar un ítem. |  |  |  |  |
| Siguiente                                  |                                                                                    |  |  |  |  |

En caso de obtener un error o que la aplicación no nos permita agregar nuevos ítems, se debe verificar, primero, que exista alguna colección y segundo, que se tengan los permisos para agregar ítems a esta. Una vez seleccionada la colección damos clic en siguiente y seleccionamos la opción El ítem tiene más de un fichero, y en caso de que deseemos agregar más de un título al ítem, seleccionamos la opción correspondiente:

| Envio de items          |                                                                               |                                                                                                    |
|-------------------------|-------------------------------------------------------------------------------|----------------------------------------------------------------------------------------------------|
|                         |                                                                               | $ \begin{array}{c} Preguntas iniciales \longrightarrow Describir \longrightarrow Describir \longrightarrow Subir \longrightarrow Revisar \longrightarrow Licencia \longrightarrow Completar \end{array} $ |
| Preguntas iniciales     |                                                                               |                                                                                                    |
| Múltiples títulos:      | <ul> <li>El ítem tiene más de un título, p.ej. un título traducido</li> </ul> |                                                                                                    |
| Publicado:              | El ítem ha sido publicado o públicamente distribuido antes                    |                                                                                                    |
| Guardar / Salir Siguien | te >                                                                          |                                                                                                    |

En el siguiente paso se empiezan a llenar los campos del ítem según el tipo de envío, ya sea musical o producciones propias de la emisora:

# Envío de Álbum Musical

|                             |                                                                                                    | $ \begin{array}{c} Preguntas iniciales \longrightarrow \texttt{Describir} \longrightarrow \texttt{Describir} \longrightarrow \texttt{Subir} \longrightarrow \texttt{Revisar} \longrightarrow \texttt{Licencia} \longrightarrow \texttt{Completion} \\ \end{array} $ |
|-----------------------------|----------------------------------------------------------------------------------------------------|----------------------------------------------------------------------------------------------------|
| Autor/<br>Compositor:       | Add<br>Introduzca el nombre del autor/ compositor.                                                                                                    |                                                                                                    |
| Intérprete/<br>Colaborador: | Add<br>Introduzca el nombre del intérprete/ colaborador.                                                                                                    |                                                                                                    |
| Cobertura<br>Espacial:      | Introduzca la cobertura espacial.                                                                                                    |                                                                                                    |
| Fecha Derechos<br>de Autor: | Año Mes Día<br>Introduzca la fecha de los derechos de autor.                                                                                                    |                                                                                                    |
| Fecha de<br>Creación:       | Año Mes Día<br>Introduzca la fecha de creación.                                                                                                    |                                                                                                    |
| Fecha de<br>Publicación:    | Año Mes Día<br>Introduzca la fecha de publicación.                                                                                                    |                                                                                                    |
| Titulo:                     | Introduzca el título                                                                                                    |                                                                                                    |
| Serie/ Edición:             | Introduzca la serie o edición                                                                                                    |                                                                                                    |
| Otros Títulos:              | Si el ítem tiene otros títulos, introdúzcalos aquí.                                                                                                    |                                                                                                    |
| Código CDU:                 | Introduzca el código CDU asociado.                                                                                                    |                                                                                                    |
| Lengua:                     | N/A<br>Seleccione la lengua principal del fitem. Si no aparece en la lista,<br>seleccione "Otro". Si el contenido no tiene realmente una lengua,<br>seleccione "N/A". |                                                                                                    |
| < Anterior Guardar / Sa     | alir Siguiente >                                                                                                    |                                                                                                    |

# Envío de Producción Uninorte FM Estéreo

#### Envio de items

Envio de items

| - Deparibir al ítam      |                                                                                                    | $\begin{array}{c} Preguntas iniciales \longrightarrow Describir \longrightarrow Describir \longrightarrow Subir \longrightarrow Revisar \longrightarrow Licencia \longrightarrow Complete \end{array}$ |  |  |  |
|--------------------------|----------------------------------------------------------------------------------------------------|----------------------------------------------------------------------------------------------------|--|--|--|
| Realizador:              | Add<br>Introduzca el nombre del realizador.                                                                                                    |                                                                                                    |  |  |  |
| Colaborador:             | Add<br>Introduzca el nombre del colaborador.                                                                                                    |                                                                                                    |  |  |  |
| Entrevistado:            | Add<br>Introduzca el nombre del entrevistado.                                                                                                    |                                                                                                    |  |  |  |
| Entrevistador:           | Add<br>Introduzca el nombre del entrevistador.                                                                                                    |                                                                                                    |  |  |  |
| Cobertura<br>Espacial:   | Introduzca la cobertura espacial.                                                                                                    |                                                                                                    |  |  |  |
| Fecha de<br>Publicación: | Año Mes Dia<br>Introduzca la fecha de publicación.                                                                                                    |                                                                                                    |  |  |  |
| Titulo:                  | Introduzca el título                                                                                                    |                                                                                                    |  |  |  |
| Código CDU:              | Introduzca el código CDU asociado.                                                                                                    |                                                                                                    |  |  |  |
| Lengua:                  | N/A<br>Seleccione la lengua principal del îter. Si no aparece en la lista,<br>seleccione 'Otro'. Si el contenido no tiene realmente una lengua,<br>seleccione 'N/A'. |                                                                                                    |  |  |  |
| < Anterior Guardar / S   | alir Siguiente >                                                                                                    |                                                                                                    |  |  |  |

#### Envio de items

|                                       |                                                                                                    | Preguntas iniciales $\longrightarrow$ Describir | $\rightarrow$ Describir $\rightarrow$ Subir | $\longrightarrow$ Revisar $\longrightarrow$ Licencia | → Completar |
|---------------------------------------|----------------------------------------------------------------------------------------------------|-------------------------------------------------|---------------------------------------------|------------------------------------------------------|-------------|
| <ul> <li>Describir el ítem</li> </ul> |                                                                                                    |                                                 |                                             |                                                      |             |
| Resumen:                              | Introduzca el resumen.                                                                                                    |                                                 |                                             |                                                      |             |
| Tabla de<br>Contenidos:               | Freddie<br>Freeloader<br>Movin' along Mi<br>cosa For all we<br>know The way<br>Introduzea la tabla de contenidos.                       |                                                 |                                             |                                                      |             |
| Tamaño/<br>Duración:                  | 73 min; 50 seg.<br>Introduzca el tamaño/ duración.                                                                                      |                                                 |                                             |                                                      |             |
| Medio:                                | 1 CD Rom, (73 min., 50 seg<br>Introduzca el medio físico.                                                                               |                                                 |                                             |                                                      |             |
| Derechos de<br>Acceso:                | Uninorte F.M. Estéreo V<br>Seleccione los derechos de acceso.                                                                           |                                                 |                                             |                                                      |             |
| Derechos de<br>Autor:                 | Sony Music<br>Introduzca los derechos de autor.                                                                                         |                                                 |                                             |                                                      |             |
| Código de<br>Barras:                  | 28833799<br>Introduzca el código de barras.                                                                                             |                                                 |                                             |                                                      |             |
| Código de Barras<br>relacionado:      | Introduzca el código de barras relacionado.                                                                                             |                                                 |                                             |                                                      |             |
| Número OCLC:                          | 252184418<br>Introduzca el Número OCLC (Online Computer Library Center).                                                                |                                                 |                                             |                                                      |             |
| Forma Musical:                        | Adg<br>Fuede seleccionar una o varias formas musicales para la descripción del<br>III Jazz<br>Remove selected<br>Categorías vocabulario |                                                 |                                             |                                                      |             |
| < Anterior Guardar / S                | Salir Siguiente >                                                                                                    |                                                 |                                             |                                                      |             |

Una vez agregados los campos necesarios el siguiente paso será agregar los archivos, para ello Se debe seleccionar el archivo y luego agregar una descripción del mismo, en ese campo de descripción se llena de acorde al formato al archivo que se vaya a subir al repositorio:

| Envio de items               | <b>i</b>                                                                                                    |                                                                                                    |
|------------------------------|----------------------------------------------------------------------------------------------------|----------------------------------------------------------------------------------------------------|
| Subir fichero(s)<br>Fichero: | Seleccionar archivo Banda Edas.mp3<br>Por favor, introduzca la ruta completa del fichero en su ordenador que<br>corresponda con el fitem. Si pincha en "Examinar", se abrirá una<br>ventana que le permitirá selectionar un fichero de su ordenador. | $[\operatorname{Preguntas iniciales}] \longrightarrow [\operatorname{Describir}] \longrightarrow [\operatorname{Describir}] \longrightarrow [\operatorname{Subir}] \longrightarrow [\operatorname{Revisar}] \longrightarrow [\operatorname{Licencia}] \longrightarrow [\operatorname{Completar}]$ |
| Bloque:                      | Ficheros de contenido (por defecto)                                                                                                    |                                                                                                    |
| Descripción del<br>fichero:  | Fmp3         Si lo desea, puede describir brevemente el contenido de este fichero, por ejemplo "Articulo principal", o "Lectura de los datos del documento".                                                                                         |                                                                                                    |
| Subir fichero y añadir o     | tro más                                                                                                    |                                                                                                    |
| < Anterior Guardar / S       | alir Siguiente >                                                                                                    |                                                                                                    |

Al dar clic en siguiente se verá la opción de para revisión general de toda la meta data que se acaba de subir. y también se tendrá la opción de regresar y agregar otro fichero. Se pueden agregar tantos archivos como se desee.

| Control term         Pagenta miciale                                                                                                    | Envio de items              |                                                                                                    |                                                |                                                                                                    |
|----------------------------------------------------------------------------------------------------|-----------------------------|----------------------------------------------------------------------------------------------------|------------------------------------------------|----------------------------------------------------------------------------------------------------|
| Revise revise       Pregends industions         Multiples functions       Si         Decembrie at team       Si         Autoright regines durations       Si         Decembrie at team       Si         Autoright regines durations       Carlos Autoris         Carlos Autoris       Carlos Autoris         Constructions       Carlos Autoris         Constructions       Carlos Autoris         Constructions       Carlos Autoris         Constructions       Carlos Autoris         Constructions       Carlos Autoris         Constructions       Carlos Autoris         Constructions       Carlos Autoris         Constructions       Carlos Autoris         Constructions       Carlos Autoris         Constructions       Carlos Autoris         Constructions       Precisa de Frecisa de Frecisa de                                                                                                    | Lintio de heilis            | •                                                                                                    | $ Preguntas iniciales} \longrightarrow Descri$ | bir $\rightarrow$ Describir $\rightarrow$ Subir $\rightarrow$ Revisar $\rightarrow$ Licencia $\rightarrow$ Completar |
| Production field         Website field         i         i         i                                                                                                    | Revisar envío               |                                                                                                    |                                                |                                                                                                    |
| Mittige         Si           Congrangence demo         Si           Congrangence demo                                                                                                    | Preguntas iniciale          | 25                                                                                                    |                                                |                                                                                                    |
| Publica       Si         Conception of a dission of a dission dission of a dission                                                             | Múltiples títulos:          | Sí                                                                                                    |                                                |                                                                                                    |
| Conception 2 details           Describer allow           Construction 2 details           Construction 2 details           Constructin 2 details                                                                                                    | Publicado:                  | Sí                                                                                                    |                                                |                                                                                                    |
| Charger of litery         Charger of litery           Attory of composition         Charger of litery of litery of lite                                                              | Corregir alguno de és       | tos                                                                                                    |                                                |                                                                                                    |
| Autor in Circle Vise     Autor in Circle Vise     Autor in Circle | Describir el item           |                                                                                                    |                                                |                                                                                                    |
| trispection         Carlos views           Expection         Main Florida           Expection         01808-01           Exclusion         01808-01           Exclusion         01808-01           Exclision         01808-01           <                                                                                                    | Autor/<br>Compositor:       | Carlos Vives                                                                                                    |                                                |                                                                                                    |
| Ebberier         Main Florida           Febra della         019-08-01           Febra della         019-08-01           Febra della         019-08-01           Febra della         019-08-01           Febra della         019-08-01           Febra della         019-08-01           Febra della         019-08-01           Febra della         019-08-01           Febra della         019-08-01           Febra della         019-08-01           Febra della         019-08-01           Febra della         5asalo           Congri alguno della         5asalo           Febra della         Febra della           Febra della         Febra della           Febra della         Febra della           Febra della         Febra della           Febra della         Febra della           Febra della         Febra della           Febra della         Febra della           Febra della         Febra della           Febra della         Febra della           Febra della         Febra della           Febra della         Febra della           Febra della         Febra della           Febra della         Febra della                                                                                                    | Intérprete/<br>Colaborador: | Carlos vives                                                                                                    |                                                |                                                                                                    |
| Fech ade                                                                                                    | Cobertura<br>Espacial:      | Miami Florida                                                                                                    |                                                |                                                                                                    |
| Fecha de<br>Creación:       2018-08-14         Fecha de<br>Publicación:       2018-08-14         Facha de<br>Publicación:       Vay avja         Código CDU:       Jazz. 03         Lengua:       Español         Compriziajuno de éstos       Social de facto de facto d                                                                                                    | Fecha Derechos<br>de Autor: | 2018-08-01                                                                                                    |                                                |                                                                                                    |
| Fedda cs.         2018-08-14           Titule:         Vay vaya           Código CDU:         Jazz 03           Lengue:         Expañol           Corregiz alguno de ésto:         Corregiz alguno de ésto:           Describir et Ieme         Titule:           Describir et Ieme         Fedda Freeloader - Movin' along - Mi cosa - For all we know -           Contenidos:         Înde Freeloader - Movin' along - Mi cosa - For all we know -           Contenidos:         Înde Freeloader - Movin' along - Mi cosa - For all we know -           Contenidos:         Înde Freeloader - Movin' along - Mi cosa - For all we know -           Contenidos:         Înde Freeloader - Movin' along - Mi cosa - For all we know -           Schedit Freeloader - Movin' along - Mi cosa - For all we know -         Schedit Freeloader - Movin' along - Mi cosa - For all we know -           Schedit Freeloader - Movin' along - Mi cosa - For all we know -         Schedit Freeloader - Movin' along - Mi cosa - For all we know -           Schedit Freeloader - Movin' along - Mi cosa - For all we know -         Schedit Freeloader - Movin' along - Mi cosa - For all we know -           Schedit Freeloader - Movin along - Mi cosa - For all we know -         Schedit Freeloader - Movin' along - Mi cosa - For all we know -           Schedit Freeloader - Movin along - Mi cosa - Schedit Freeloader - Movin along - Mi cosa - Schedit Freeloader - Schedit Freeloader - Schedit Freeloader - Schedit Freeloader - Schedit Freeloader -                                                                                                    | Fecha de<br>Creación:       | 2018-03-15                                                                                                    |                                                |                                                                                                    |
| Titulo:       Vaya vaya         Código CDU:       Jazz 03         Lengua:       Español         Corregir alguno de ésto:                                                                                                    | Fecha de<br>Publicación:    | 2018-08-14                                                                                                    |                                                |                                                                                                    |
| Código CDU:       jazz 03         Lengu:       Epañol         Corregir alguno de ésto:       -         Corregir alguno de ésto:       -         Describir el tem       -         Contentidos:       -         Describir el tem       -         Contentidos:       -         Describir el tem       -         Contentidos:       -         Describir el tem       -         Contentidos:       -         Describir el tem       -         Contentidos:       -         Describir el tem       -         Manné -       -         Describir el tem       -         Manné -       -         Describir el tem       -         Manné -       -         Perschos de<br>Concesso:       Sony Music         Sony Music       20184418         Forme Musica:       Jazz -         Genergir alguno de ésto:       -         SobiF Ticherols -       -         SobiF Ticherols -       -         Genergir alguno de ésto:       -         Corregir alguno de ésto:       -         Corregir alguno de ésto:       -         Corregir alguno de ésto: <td>Título:</td> <td>Vaya vaya</td> <td></td> <td></td>                                                                                                    | Título:                     | Vaya vaya                                                                                                    |                                                |                                                                                                    |
| Lengua:       Epsañol         Corregir alguno de éstos         Obscribir el item         Tabla des       — Fredele Freioader - Movin 'along - Mi coss - For all we know -<br>The way you lock tonight - The way you lock tonight - Yesterday's<br>ohid - Geno - Dangerous - Loita - Blues rff - allues nff -<br>Motanin -         Tamadol:       7 min; 50 seg.         Tamadol:       1 DR cm. (73 min, 60 seg.) digital, estereo, 4 34 plg.         Parecios de Loito - F.M. Estéreo       1 ohinote F.M. Estéreo         Adaras:       28833790         Número OLIC:       282833790         Storregir alguno de éstos       -         Storregir alguno de éstos       -         Subir fichero(s)       -         Banda El Recodo La mejor de todas mg3 - MP3 (Conocido)       -         Corregir alguno de éstos       -                                                                                                    | Código CDU:                 | Jazz. 03                                                                                                    |                                                |                                                                                                    |
| Corregin alguno de éatos         Describir el item         Tabla des:          Frediel Freeloader - Movin' along - Mi cosa - For all we know -         Moanin -         Secribir alguno de éatos          Tabla des:          The way you look tonight - The way you look tonight - Westerday's         Moanin -          Tamaio/:          Secritor al item and you look tonight - Me vary you look tonight - Westerday's         Moanin -          Tamaio/:          Secritor al item and you look tonight - Me vary you look tonight - Westerday's         Moanin -          Tamaio/:          Secritor al item and you look tonight - Me vary you look tonight - Westerday's         Moanin -          Tamaio/:          Secritor al item and you look tonight - Me vary you look tonight - Westerday's         Moanin -          Tamaio/:          Secritor al item and you look tonight - Me vary you look tonight - Westerday's         Moanin -          Tamaio/:          Secritor al item and you look tonight - Me vary you look tonight - Me vary you                                                                                                    | Lengua:                     | Español                                                                                                    |                                                |                                                                                                    |
| Costroitr el tem           Tabla de<br>Contenidos:              - Fredel Freeloader Movin' along Mirosa For all we know<br>- Modini<br>- Freedel Freeloader Movin' along Mirosa For all we know<br>- Modini<br>- Tamaño/<br>Duración:              - The way you look tonight The way you look tonight Yesterday's<br>- Modini<br>- Modini<br>- Tamaño/<br>Duración:              73 min; 50 seg.           Tamaño/<br>Duración:              73 min; 50 seg.) digital, estereo, 4 3/4 plg.            Derechos de<br>Autor:              Sony Music            Derechos de<br>Autor:              Sony Music            Número OCLC:              252184418            Forma Musical:              Jazz            Sobir fichero(s):             Banda El Recodo La mg/a de éstos               - Modio)            Corregir alguno de éstos               Concendor Janger de Song - MP3 (Concoido)                                                                                                    | Corregir alguno de és       | tos                                                                                                    |                                                |                                                                                                    |
| Table de contenidos:          - Fredie Frediedater - Movin' along - Micosa - For all we know - for all we know - for all we know                                         | Describir el ítem           |                                                                                                    |                                                |                                                                                                    |
| Tamaño/<br>Duración:     73 min; 50 seg.       Medio:     1 CD Rom. (73 min., 50 seg.) digital, estereo, 4 3/4 plg.       Derechos de<br>Caceso:     Vinione F.M. Estéreo       Derechos de<br>Autor:     Sony Music       Código de<br>Sarras:     Sony Music       Solutir fichero(s):     252184418       Forma Musical:     Jazz       Corregir alguno de éstos:     Solutir fichero(s):       Banda El Recodo La mijor de todas mg3 - MP3 (Conocido)       Corregir alguno de éstos:                                                                                                    | Tabla de<br>Contenidos:     | Freddie Freeloader Movin' along Micosa For all we know<br>The way you look tonight The way you look tonight Yesterday's<br>child Geno Dangerous Lolita Blues riff Blues riff<br>Moanin' |                                                |                                                                                                    |
| Medio:     1 CD Rom. (73 min., 50 seg.) digital, estereo, 4 3/4 plg.       Derechos de<br>Acceso:     Vninote F.M. Estéreo       Derechos de<br>Autor:     Sony Music       Derechos de<br>Barras:     Sony Music       Código de<br>Barras:     28833709       Número OCLC:     262184418       Forma Musica:     Jazz       Cómegir alguno de éstos       Subir fichero(5)       Banda El Recodo La mijor de todas mp3 - MP3 (Conocido)       Corregir alguno de éstos                                                                                                    | Tamaño/<br>Duración:        | 73 min; 50 seg.                                                                                                    |                                                |                                                                                                    |
| Perechos de coceso:     Vninot F.M. Estéreo       Parechos de coceso:     Sony Music       Derechos de starsa:     28833709       Número OCLC:     28218418       Número OCLC:     26218418       Forma Musica:     Jazz       Corregir alguno de éstars     Sotir fichero(s)       Subir fichero(s)     Sotir fichero(s)       Corregir alguno de éstars     Corregir alguno de éstars                                                                                                    | Medio:                      | 1 CD Rom, (73 min., 50 seg.) digital, estereo, 4 3/4 plg.                                                                                                    |                                                |                                                                                                    |
| Dencios de<br>Autor:         Sony Music           Código de<br>Barras:         28833709           Número OCLC:         252184418           Forma Musical:         Jazz           Corregir alguno de éstos         Subir fichero(s)           Banda El Recodo La mejor de todas mp3 - MP3 (Conocido)         Corregir alguno de éstos           Corregir alguno de éstos         Corregir alguno de éstos                                                                                                    | Derechos de<br>Acceso:      | Uninorte F.M. Estéreo                                                                                                    |                                                |                                                                                                    |
| Código de<br>Barras:     28833799       Número OCLC:     262184418       Forma Musical:     Jazz       Corregir alguno de éstos        Subir fichero(s)        Banda El Recodo La mejor de todas moj2 - MP3 (Conocido)       Corregir alguno de éstos                                                                                                    | Derechos de<br>Autor:       | Sony Music                                                                                                    |                                                |                                                                                                    |
| Número OCLC: 252184418<br>Forma Musical: Jazz<br>[Corregir alguno de éstos]<br>Subir fichero(s)<br>Banda El Recodo La mejor de todas mp3 - MP3 (Conocido)<br>[Corregir alguno de éstos]                                                                                                    | Código de<br>Barras:        | 28833799                                                                                                    |                                                |                                                                                                    |
| Forma Musical:     Jazz       Comegir alguno de éstos     Subir fichero(s)       Banda El Recodo La mejor de todas mp3 - MP3 (Conocido)     Corregir alguno de éstos       Corregir alguno de éstos     Corregir alguno de éstos                                                                                                    | Número OCLC:                | 252184418                                                                                                    |                                                |                                                                                                    |
| Corregir alguno de éstos       Subir fichero(s)       Banda El Recodo La mejor de todas mp3 - MP3 (Conocido)       Corregir alguno de éstos                                                                                                    | Forma Musical:              | Jazz                                                                                                    |                                                |                                                                                                    |
| Subir fichero(s)         Banda El Recodo La mejor de todas mp3 - MP3 (Conocido)         (Corregir alguno de éstos)         (S Anterior) (Guardar / Salir (Sinuente >)                                                                                                    | Corregir alguno de és       | tos                                                                                                    |                                                |                                                                                                    |
| Banda El Recodo La mejor de todas mo3 - MP3 (Conocido) Corregir alguno de éstos (< Anteriori (Guardar / Salir (Siquiente >)                                                                                                    | Subir fichero(s)            |                                                                                                    |                                                |                                                                                                    |
| Corregir alguno de éstos                                                                                                    | Banda El Recodo La r        | nejor de todas.mp3 - MP3 (Conocido)                                                                                                    |                                                |                                                                                                    |
| (< Anteriori (Guardar / Salid (Siguiente >)                                                                                                    | Corregir alguno de és       | tos                                                                                                    |                                                |                                                                                                    |
|                                                                                                    | S Anterior Guardar / S      | alir Sinujente >                                                                                                    |                                                |                                                                                                    |

Si todos los campos están correctos se puede pasar a conceder licencia para terminar el envío y luego se llegará el final del asistente, haciendo clic en completar envío.

| Envío de ítems                                                                                                    |
|----------------------------------------------------------------------------------------------------|
| Preguntas iniciales -> Describit -> Bubit -> Bubit -> Bubit -> Bubit -> Bubit -> Bubit -> Completar                                                                                                    |
| Licencia de distribución                                                                                                    |
| Queda un último paso: para parmitir a DSpace reproducir, traducir y distribuir su envío a través del mundo, necesitamos su conformidad en los siguientes términos.                                                                                                    |
| Concets la licencia de distribución estandar seleccionando. Conceter loenciar y pulsando Completar enviró.                                                                                                    |
| Note which any tensor the send to an ideal for information and                                                                                                    |
| NOTE: PLACE TOOK DWW LICENSE HERE HITS Sample license is provided for informational purposes only.                                                                                                    |
| NON-EXCLUSIVE DISTRIBUTION LICENSE                                                                                                    |
| By signing and submitting this license, you (the author(s) or copyright owner) grants to DSpace university (DSU) the non-exclusive right to reproduce, translate (as defined below), and/or distribute your submission (including the astrate) worldwide in print and electronic format and in any medium, including but not limited to audio or video. |
| You agree that DSU may, without changing the content, translate the submission to any medium or format for the purpose of preservation.                                                                                                    |
| You also agree that DSU may keep more than one copy of this submission for purposes of security, back-up and preservation.                                                                                                    |
| You represent that the submission is your original work, and that you have the right to grant the rights contained in this license. You also represent that your submission does not, to the best of your knowledge, infringe upon anyone's copyright.                                                                                                  |
| If the subsision contains material for mich you do not hold copyright, you represent that you have obtained the unrestricted permission of the copyright owner to grant DSU the rights required by this license, and that usuch thirdy-arty owned material is learny issentiated within the text or content of the submission.                          |
| IF THE SUBMISSION IS BASED UPON WORK THAT HAS BEEN SPONSORED OR SUPPORTED BY AN AGENCY OR ORGANIZATION OTHER THAN DSU, YOU REPRESENT THAT YOU HAVE FULFILLED ANY RIGHT OF REVIEW OR OTHER COLLIGATIONS REQUIRED BY SUCH CONTRACT OR AGREENENT.                                                                                                    |
| DSU will clearly identify your name(s) as the author(s) or owner(s) of the submission, and will not make any alteration, other than as allowed by this license, to your submission.                                                                                                    |
|                                                                                                    |
| Si lépes alguna duda sobre la licencia, por favor, contacte con el administrator de islamma.                                                                                                    |
| Licensia de Consder Cantal distribuión:                                                                                                    |
| c Americy (Suadar / Sair) Complear el envio                                                                                                    |
|                                                                                                    |
| Envío completado                                                                                                    |
| Su envío pasará por el flujo de trabajo designado para la colección a la que lo está enviando. Recibirá una notificación via correo electrónico tan pronto como su envío forme parte de la colección, o si por alguna razón hubiera algún problema con el envío. También puede verificar el estado de su envío accediendo a la página 1/10 DSpace.      |
| Ir a la calejna de envicos                                                                                                    |
| Envier ono item                                                                                                    |

A partir de aquí uno de los encargados de verificar los archivos enviados, aprobará o rechazará lo enviado.

## 7. CONSULTANDO ITEMS

Las principales formas de consultar los ítems almacenados en el repositorio son: La caja de búsquedas avanzadas de la página inicial, O los menús de la barra de navegación a la izquierda de la aplicación:

| Buscar en DSpace                |                                                                          |                              |                        |
|---------------------------------|--------------------------------------------------------------------------|------------------------------|------------------------|
| Bosqueda avanzada               | <u>DSpace Principal &gt;</u><br>Búsqueda avanzada >                      |                              |                        |
| 1.1.1.1.1                       | Búsqueda avanzada                                                        |                              |                        |
| Todo DSpace                     | Ambito de<br>búsqueda: Todo DSpace V<br>Limite la búsqueda a una comunid | ]<br>lad o colección.        |                        |
| Comunicaces & colecciones       | Conjunción                                                               | Tipo de búsqueda             | Buscar por             |
| Autores/ Compositores           |                                                                          | Texto completo               |                        |
| Colaboradores                   | Y T                                                                      | Texto completo               |                        |
| <u>Titulos</u> Series/Ediciones | Y T                                                                      | Texto completo               |                        |
| Formas Musicales                | Resultados/página 10 🔻                                                   | Ordenar ñems por pertinencia | en order/descendente 🔻 |
| Mi cuenta                       | le .                                                                     |                              |                        |

Si se utiliza la caja de búsqueda avanzada de la página inicial, se podrán realizar búsquedas complejas concatenando diferentes tipos de búsqueda como autor, título y descripción.

Dependiendo de los campos que se llenen, aparecerá abajo con los resultados de la consulta:

| Resultados de la búsqueda                                                                                                    |                                          |                  |
|----------------------------------------------------------------------------------------------------|------------------------------------------|------------------|
|                                                                                                    | Mostrando items 1-10 de 129<br>1 2 3 413 | Página siguiente |
| Tom pra dois<br>Antonic Catas Jobin<br>Elis Regina: Svha Fiels<br>Musica del Mundo, Bossa nova (Música): Música – Brasil       |                                          |                  |
| Tom feminino Antenic Catas Jobin Elis Regna, Cat Costa, Rosa Passos Musica – Brisal, Musica popular                            |                                          |                  |
| Fred Hersch (alays Jobim<br>Antenic Catals Johim<br>Fred Hersch (alanc, Affur Moordhead / percussion<br>Jazz – 2007-2010, Jazz |                                          |                  |
| Elis & Tom                                                                                                    |                                          |                  |

Si se hace clic sobre el título del ítem podrá acceder a la información de este, siempre que se esté autorizado para ello.

| Tom pra dois                            |         |           |                                                           |             |
|-----------------------------------------|---------|-----------|-----------------------------------------------------------|-------------|
| Mostrar el registro completo del ítem   |         |           |                                                           |             |
| Título:                                 |         |           | Tom pra dois                                              |             |
| Otros títulos:                          |         |           | Tom for two                                               |             |
| Autor/ Compositor:                      |         |           | Antonio Carlos Jobim                                      |             |
| Intérprete/ Colaborador:                |         |           | Elis Regina; Sylvia Telles                                |             |
| Código CDU:                             |         |           | Mmundo.748                                                |             |
| Forma Musical:                          |         |           | Musica del Mundo<br>Bossa nova (Música)<br>Música - Brasi |             |
| Resumen:                                |         |           |                                                           |             |
| Ficheros en el ítem                     |         |           |                                                           |             |
| Ficheros                                | Tamaño  | Formato   | Ver                                                       | Descripción |
| 1. Este Seu Olhar-Só Em Teus Bracos.mp3 | 5.321Mb | mp3 audio | ↓er/Abrir ● 0:00 / 0:00 ● ④ :                             | Mp3         |
| 2. Fotografia.mp3                       | 6.383Mb | mp3 audio | Ver/Abrir ► 0.00 / 0:00 ●                                 | Mp3         |

En esta pantalla se puede ver un breve resumen del ítem, sus ficheros y la posibilidad de ver el registro en Dublin Core completo.

| Tom pra dois                         |                                                                                                    |       |
|--------------------------------------|----------------------------------------------------------------------------------------------------|-------|
| Mostrar el registro sencillo del íte | <u>n</u>                                                                                                    |       |
| dc.contributor.author                | Antonio Carlos Jobim                                                                                                    | es_ES |
| dc.contributor.other                 | Els Regina                                                                                                    | es_ES |
| dc.contributor.other                 | Sylvia Telles                                                                                                    | es_ES |
| do.coverage.spatial                  | Europa                                                                                                    | es_ES |
| do.date.accessioned                  | 2016-04-08721:08:02Z                                                                                                    |       |
| dc.date.available                    | 2016-04-06721:08:02Z                                                                                                    |       |
| dc.date.copyright                    | 2008                                                                                                    |       |
| dc.date.issued                       | 2008                                                                                                    |       |
| do.identifier.uri                    | http://campano.uninorte.edu.co/handle/123456789/5146                                                                                                    |       |
| do.description.abstract              |                                                                                                    | es_ES |
| dc.description.tableofcontents       | Este Seu Ohan-Sõ Em Teus Bracos / Lubica Aves, Sylvis Telles-Factorgrafa / Antonio Carlos Jobim. Elis Regne- Imagina / Mônos Barinaso. Chico Buarque- Fisiando De Amor / Quarteto em Cy, MP84 – Água De Beaer / Antonio Carlos Jobim. Astrud<br>Oliberto- Samba De Maria Luisa Altavia Luisa. Dania Jobim — Tel Gil Fomo Jamerara / Jado Oliberto. Samba Geta- Antonio Carlos Jobim. Chico Buarque- Forovado / Ithamaras. Por Toda Samba<br>/ Paula Moreienbaum, Jaquak Moreienbaum, Antonio Carlos Jobim. Chici-Se Todos Fossem Iguais a Você-Eu Sei Que Vou Te Amar / Quarteto em Cy, MP84 – Passarim / Nova Banda, Antonio Carlos Jobim. Eu Te Amor / Carlos Jobim. Eu Te Amor / Telma Costa, Chico Buarque-<br>Retarto Em Bandos Exasto. Cristivão Bandos. Cristivão Bandos. | es_ES |
| do.format.extent                     | 48:44 min.                                                                                                    | es_ES |
| dc.format.medium                     | 1 CD Rom (48 min ; 44 seg) : Stereo 4 3/4 plg                                                                                                    | es_ES |
| dc.language.iso                      | en                                                                                                    | es_ES |
| do.relation.ispartofseries           | Brasileiro                                                                                                    | es_ES |
| do.rights                            | Uninorte F.M. Estéreo                                                                                                    | es_ES |
| do.subject.loc                       | 817209470                                                                                                    | es_ES |
| dc.subject.lcsh                      | Musica del Mundo                                                                                                    | es_ES |
| dc.subject.lcsh                      | Bossa nova (Música)                                                                                                    | es_ES |
| do.subject.lcsh                      | Música Brasil                                                                                                    | es_ES |
| do.title                             | Tom pra dois                                                                                                    | es_ES |
| do.title.alternative                 | Tom for two                                                                                                    | es_ES |
| dc.rights.holder                     | Universal Music                                                                                                    | es_ES |
| do.identifier.classification         | 602498497883                                                                                                    | es_ES |
| do.relation.classification           | 002517482487                                                                                                    | es_ES |
| do.subject.cdu                       | Mmundo.748                                                                                                    | es_ES |

Si se hace clic sobre Comunidades en la barra de navegación, este llevará al usuario a un listado de todas las comunidades, subcomunidades y colecciones de repositorio:

## **Comunidades en DSpace**

Elija una comunidad para listar sus colecciones

Anuncios e identificaciones

Anuncios externos Anuncios internos Uninorte Identificaciones emisora

Colección Musical

Clásica - Variada Jazz Música Clásica Música Colombiana Música del Barroco Música del Renacimiento Música del Siglo XX Música Medieval Música Romántica Rock World Music

Colección Digital

<u>Clásica - Variada ( D )</u> <u>Música Clásica ( D )</u> <u>Música del Barroco ( D )</u> Música del Barroco ( D ) Una vez seleccionada la colección que se desea consultar, se mostrará la posibilidad de buscar dentro de esta, o navegarla organizada ya sea por título, materia, autor o fecha de publicación en el repositorio. Esta pantalla mostrará además los envíos recientes a esta colección

| Jazz                                                                                                    |
|----------------------------------------------------------------------------------------------------|
| Listar por<br>Autores/ Compositores<br>Intérpretes/ Colaboradores<br>Títulos<br>Series/ Ediciones<br>Formas Musicales<br>Búsqueda en esta colección:<br>Ilid |
| Búsqueda avanzada                                                                                                    |
| Enviar un ítem a esta colección<br>Envíos recientes                                                                                                    |
| Vaya vaya<br>Carlos Vives<br>Carlos vives<br>Jazz                                                                                                    |
| The Complete Riverside Recordings, Disc 12<br>Wes Montgomery,<br>Varios Artistas<br>Jazz - 1951-1960; Jazz 1961-1970; Jazz                                   |
| <u>The Complete Riverside Recordings, Disc 11</u><br><u>Wes Montgomery</u><br><u>Varios Artistas</u><br>Jazz - 1951-1960; Jazz 1961-1970; Jazz               |
| The Complete Riverside Recordings, Disc 10<br>Wes Montgomery<br>Varios Artistas<br>Jazz - 1951-1960; Jazz 1961-1970; Jazz                                    |
| <u>The Complete Riverside Recordings, Disc 9</u><br><u>Wes Montgomery</u><br><u>Varios Artistas</u><br>Jazz - 1951-1960; Jazz 1961-1970; Jazz                |

## 8. MANEJO DE ERRORES

### 8.1. Errores internos del sistema

Si se encuentra ante un error como el que se muestra en la imagen siguiente, lo ideal es tratar de ponerse en contacto con el administrador del sistema procurando siempre dar todos los pasos necesarios para reproducir el error, lo cual facilitará mucho el diagnóstico y solución de este.

#### Internal System Error

The system has experienced an internal error. Please try to do what you were doing again, and if the problem persists, please contact us so we can fix the problem.
Leave a message for the DSpace at My University administrators.
Go to the DSpace home page

Al generarse un error de estos a su vez se le enviara un correo al administrador del sistema con los datos del error para que este pueda analizar las posibles causas del fallo. Para el siguiente error, ocurre cuando ya se ha ingresado y abres otra ventana para abrir el mismo envío, por ello se debe tener en cuenta no abrir varias pestañas o ventanas del navegador para ingresar al mismo envío:

| An error has occurred                                                                                                    |                                    |
|----------------------------------------------------------------------------------------------------|------------------------------------|
| <u>Ir a página principal DSpace</u>                                                                                                    |                                    |
| org.mozilla.javascript.EcmaError: TypeError: Cannot call method "getCollection" of null (resource:/<br><i>TjpeError</i> - context::resource://aspects/Workflow/workflow/js - 125:0 | /aspects/Workflow/workflow.js#125) |
| Cocoon stacktrace [show]                                                                                                    |                                    |
| fava stacktrace [show]                                                                                                    |                                    |
| Java full stacktrace [show]                                                                                                    |                                    |
| The Manakin interface of the DSpace digital repository software.                                                                                                    |                                    |

### 8.2. No se pueden agregar ítems

En este caso debe verificarse que se tienen los permisos necesarios para agregar ítems al repositorio, también debe tenerse en cuenta que ya se hayan creado colecciones en el sistema.

## 8.3. El sistema no permite registrarse

Verificar que un administrador ya haya agregado al sistema a este usuario y que se hubiese recibido el correo con las instrucciones de registro.

# 9. PREGUNTAS FRECUENTES

- ¿Qué son las comunidades y las colecciones de Dspace? Las comunidades son grupos en los cuales se organiza la información que se agrega a Dspace. Estas a su vez contienen colecciones, las cuales contienen ítems o archivos que los diferentes miembros de la comunidad van agregando
- ¿Quién controla el flujo de datos en Dspace?
   Es un administrador el encargado de aprobar, rechazar y editar los ítems ingresados al sistema.